1 – Hacer click derecho sobre el archivo de la propuesta (debe estar en formato .pdf). Luego seleccionar la opción:
 "Añadir al archivo..."

| Nombre                          | Fecha de modificación           | Tipo                    | Tamaño         |               |  |
|---------------------------------|---------------------------------|-------------------------|----------------|---------------|--|
| APELLIDO - Propuesta pedagógio- | 12/0/2021 10:40                 | Decomento Adale         | 101.00         | _             |  |
|                                 | Abrir con Adobe Acrobat DC      |                         |                |               |  |
|                                 | Imprimir                        |                         |                |               |  |
| •                               | Compartir con Skype             |                         |                |               |  |
| E                               | Examinar con Microsoft Defender |                         |                |               |  |
| E                               | Compartir                       |                         |                |               |  |
|                                 | Abrir con                       |                         |                | >             |  |
|                                 | Conceder acceso a               |                         |                | $\rightarrow$ |  |
|                                 | Añadir al archivo               |                         |                |               |  |
|                                 | Añadir a "APELLIDO - Propues    | ta pedagógica.rar"      |                |               |  |
|                                 | Añadir y enviar por email       |                         |                |               |  |
|                                 | Añadir a "APELLIDO - Propues    | ta pedagógica.rar" y en | viar por email |               |  |
|                                 | Restaurar versiones anteriores  |                         |                |               |  |
|                                 | Enviar a                        |                         |                | >             |  |
|                                 | Cortar                          |                         |                |               |  |
|                                 | Copiar                          |                         |                |               |  |
|                                 | Crear acceso directo            |                         |                |               |  |
|                                 | Eliminar                        |                         |                |               |  |
|                                 | Cambiar nombre                  |                         |                |               |  |
|                                 | Propiedades                     |                         |                |               |  |

2 - Seleccionar la

opción: "Establecer contraseña"

| Nomb                               | re de archiv                                       | vo y parám              | etros      |                                               |                                                   |                                                                                                    |                                       | ?    | ×      |
|------------------------------------|----------------------------------------------------|-------------------------|------------|-----------------------------------------------|---------------------------------------------------|----------------------------------------------------------------------------------------------------|---------------------------------------|------|--------|
| General                            | Avanzado                                           | Opciones                | Ficheros   | Copia de segu                                 | idad                                              | Fecha y hora                                                                                               | Comentario                            | 5    |        |
| Nombr                              | e del archivo                                      | D                       |            |                                               |                                                   |                                                                                                    | Exan                                  | inar | -      |
| APEL                               | LIDO - Propi                                       | uesta pedag             | jógica.rar |                                               |                                                   |                                                                                                    |                                       |      | $\sim$ |
| Perfil                             | predetermina                                       | obe                     |            | Modo de a                                     | ctuali                                            | zación                                                                                                    |                                       |      |        |
|                                    | Perfiles                                           |                         |            | Añadir y                                      | Añadir y reemplazar                               |                                                                                                    |                                       |      | $\sim$ |
| Métod<br>Norm<br>Tamai<br>32 Métod | RAR O<br>lo de compre<br>al<br>Yo del diccion<br>B | RAR4 (<br>sión<br>hario | ) ZIP<br>V | Elimi<br>Crea<br>Crea<br>Aña<br>Verit<br>Blog | nar fio<br>r un a<br>lir Reg<br>icar fi<br>jear e | heros tras la co<br>irchivo autoextr<br>irchivo sólido<br>gistro de Recup<br>cheros comprimi<br>el archivo | mpresión<br>raíble<br>eración<br>idos |      |        |
| Partir                             | en volúmene                                        | ≪ s de                  | MB V       |                                               | E                                                 | stablecer contra                                                                                           | aseña                                 |      |        |
|                                    |                                                    |                         |            |                                               | Ace                                               | eptar Ca                                                                                                   | ancelar                               | Ay   | uda    |

3 – Se desplegará una ventana emergente para que crear la contraseña y así proteger el archivo de la propuesta pedagógica. Una vez creada, hacer click en "Aceptar".

| Nombre de archi                    | vo y parametros                            | ? X        |
|------------------------------------|--------------------------------------------|------------|
| General Avanzad                    | ntroducir contraseña 🛛 🕹                   | ntario     |
| Nombre del arch<br>APELLIDO - Pre  | Comprimiendo con contraseña                | Examinar ~ |
| Perfil predeterm                   | Introduzca la contraseña                   | ~          |
| Formato de ar                      | Confirmar contraseña Mostrar contraseña    | n          |
| Normal<br>Tamaño del dicc<br>32 MB | Codificar nombres de fichero               |            |
| Partir en volúme                   | Organizar contraseñas                      |            |
|                                    | Aceptar Cancelar Ayuda<br>Aceptar Cancelar | Ayuda      |

 4 – Automáticamente se creará una copia protegida del archivo inicial de la propuesta pedagógica en formato .rar, el mismo aparecerá de la siguiente manera y es el que deberá ser enviado.

| Nombre                            | Fecha de modificación | Тіро           | Tamaño |
|-----------------------------------|-----------------------|----------------|--------|
| 👃 APELLIDO - Propuesta pedagógica | 13/8/2021 10:48       | Documento Adob | 182 KB |
| 🏧 APELLIDO - Propuesta pedagógica | 24/8/2022 09:55       | Archivo WinRAR | 174 KB |

**5** – Recordatorio: La clave del archivo deberá ser enviada al correo electrónico establecido por la escuela o colegio una vez finalizado el período de inscripción a los concursos docentes (enviar desde el 14/07/2023 al 10/08/2023).

**IMPORTANTE:** se dará por válido únicamente el archivo enviado al momento de la inscripción, a los fines de hacer constar que el documento no fue modificado en el tiempo. Por lo tanto, resulta imprescindible contar con la contraseña creada para acceder a dicho archivo.